# ΠΑΝΕΠΙΣΤΗΜΙΟ ΙΩΑΝΝΙΝΩΝ

ΔΙΕΥΘΥΝΣΗ ΜΗΧΑΝΟΡΓΑΝΩΣΗΣ ΚΑΙ ΔΙΚΤΥΩΝ

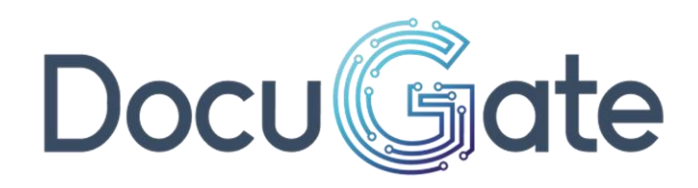

ΕΓΧΕΙΡΙΔΙΟ Καταχώρησης και ηλεκτρονικής υποβολής αιτήσεων προς το Πανεπιστήμιο Ιωαννίνων

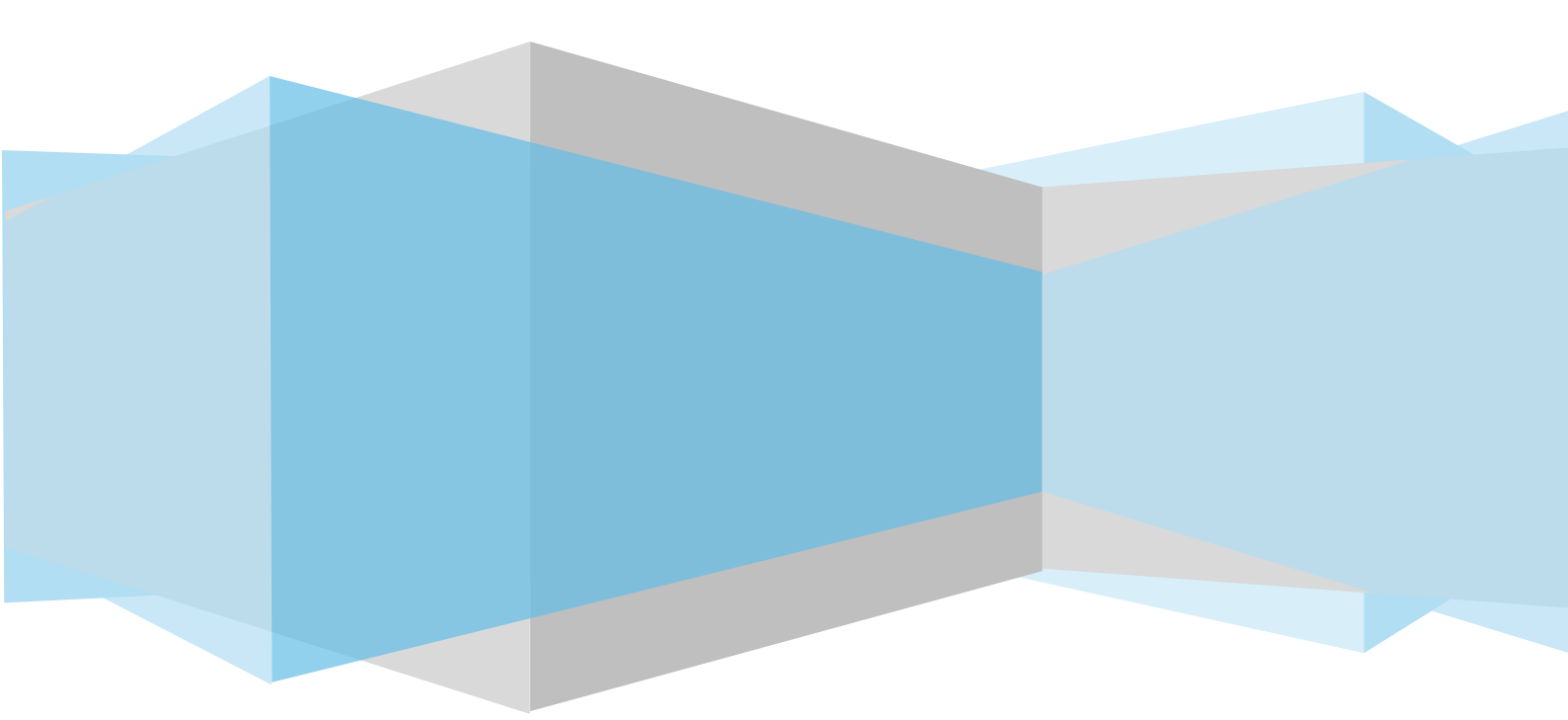

#### ΠΙΝΑΚΑΣ ΕΚΔΟΣΕΩΝ ΑΡΧΕΙΟΥ

| ΕΚΔΟΣΗ | НМЕРОМ.    | Υπεύθυνος<br>Σύνταξης | ΛΕΠΤΟΜΕΡΕΙΕΣ ΑΝΑΘΕΩΡΗΣΗΣ                     |
|--------|------------|-----------------------|----------------------------------------------|
| 1.0    | 1/02/2025  | Dataverse             | Αρχική έκδοση                                |
| 1.1    | 21/02/2025 | Π.Μπούγια             | Επικαροποίηση, διαμόρφωση αρχικής<br>έκδοσης |

# Περιεχόμενα

| 1. Σύ  | νδεση             | 1 |
|--------|-------------------|---|
| Αρχ    | (ική σελίδα       | 1 |
| Σύν    | νδεση             | 1 |
| Στο    | ιχεία λογαριασμού | 2 |
| Απα    | οσύνδεση          | 3 |
| 2. Αίτ | ηση               | 3 |
| Νέα    | α αίτηση          | 3 |
| Οια    | αιτήσεις μου      | 9 |
| Τα ε   | έγγραφά μου1      | 0 |

## Λίστα Εικόνων

| Εικόνα 1 Αρχική σελίδα 1                        |   |
|-------------------------------------------------|---|
| Εικόνα 2 Σύνδεση                                | ) |
| Εικόνα 3 Συνδεδεμένος χρήστης2                  | ) |
| Εικόνα 4 Επιλογές Συνδεδεμένου χρήστη2          | ) |
| Εικόνα 5 Λογαριασμός χρήστη                     | ; |
| Εικόνα 6 Μενού αιτήσεων                         | ŀ |
| Εικόνα 7 Παράδειγμα αίτησης                     | ŀ |
| Εικόνα 8 Παράδειγμα αίτησης 2                   | ; |
| Εικόνα 9 Ανέβασμα δικαιολογητικών               | ; |
| Εικόνα 10 Δικαιολογητικό                        | ; |
| Εικόνα 11 Προεπισκόπηση αίτησηςθ                | ; |
| Εικόνα 12 Μήνυμα επιτυχούς υποβολής αίτησης     | , |
| Εικόνα 13 Πορεία Αίτησης                        | , |
| Εικόνα 14 Πρωτοκολλημενη αιτηση ε               | ; |
| Εικόνα 15 Συμπληρωμένη αίτηση ε                 | ; |
| Εικόνα 16 Κουμπί "Οι αιτήσεις μου"              | ) |
| Εικόνα 17 Καρτέλα "Οι αιτήσεις μου"             | ) |
| Εικόνα 18 Καρτέλα οι αιτήσεις μου10             | ) |
| Εικόνα 19 Αναζήτηση αιτήσεων βάσει κατάστασης10 | ) |
| Εικόνα 20 Καρτέλα "Τα έγγραφά μου"11            |   |
| Εικόνα 21 Κουμπί Προσθήκη11                     |   |
| Εικόνα 22 Προσθήκη εγγράφου11                   |   |
| Εικόνα 23 Έγγραφά χρήστη12                      | ) |

# 1. Σύνδεση

# Αρχική σελίδα

Ο χρήστης συνδέεται στην παρακάτω διεύθυνση: <u>https://dms-forms.uoi.gr</u> και εμφανίζεται η αρχική σελίδα, όπου βρίσκονται οι αιτήσεις ανά κατηγορία.

# Σύνδεση

Για την υποβολή νέας αίτησης, ο χρήστης πρέπει να συνδεθεί στο σύστημα. Το κουμπί σύνδεσης βρίσκεται πάνω δεξιά, όπως φαίνεται στην Εικόνα 1.

|                                                                                                    |                                                                                                    |                                                                             | Σύνδεση                                         |                |
|----------------------------------------------------------------------------------------------------|----------------------------------------------------------------------------------------------------|-----------------------------------------------------------------------------|-------------------------------------------------|----------------|
| Ψηφιακές Υπηρεσίες                                                                                                    |                                                                                                    |                                                                             |                                                 |                |
| .ξυπηρετηθείτε άμεσα και αποτελεσματικά ι<br>ποιαδήποτε από τις <b>3</b> και πλέον αιτήσεις τι                                    | επιλέγοντας, συμπληρώνοντας και υποβάλλοντας ηλεκτρονικά<br>ων παρακάτω <b>2</b> κατηγοριών.                                                                                   |                                                                             |                                                 |                |
| <u>λιτήσεις</u>                                                                                                    | <u>Αναφορές - Αιτήματα δημοτών</u>                                                                                                    |                                                                             |                                                 |                |
| <b>Ίροστασία δεδομένων προσωπι</b><br>) Φορέας, καť εφαρμογή του Γενικού Κανονισι<br>αποκλειστικά για τη διεκπεραίωση της εκάστοτ | <b>κού χαρακτήρα</b><br>ιού για την Προστασία των Προσωπικών Δεδομένων (GDPR) ΕΕ 2016/679, σας ευ<br>ε αίτησής σας, στο πλαίσιο της εκπλήρωσης καθηκόντων που εκτελούνται προς | νημερώνει ότι η χρήση των δεδομένω<br>; το δημόσιο συμφέρον και κατά την ει | ν σας, θα πραγματοποιη<br>νάσκηση δημόσιας εξου | ηθεί<br>νσίας. |

#### Εικόνα 1 Αρχική σελίδα

Επιλέγοντας τη "Σύνδεση", μεταφέρεται στη σελίδα της σύνδεσης. Επιλέγει τον τρόπο σύνδεσης, είτε με τον ιδρυματικό του λογαριασμό, είτε με Taxisnet (Εικόνα 2).

| Docu                    |
|-------------------------|
| Όνομα χρήστη<br>politis |
| Κωδικός πρόσβασης       |
| Σύνδεση                 |
|                         |

Εικόνα 2 Σύνδεση

Μεταφέρεται στην αρχική σελίδα, όπου εμφανίζεται το ονοματεπώνυμο του χρήστη και επιπλέον προσωποποιημένες επιλογές (Εικόνα 3).

|     | ٩          | Λυγερή Μάκρη 🛛 🗡 |  |
|-----|------------|------------------|--|
| Οια | ιτήσεις μο | υ Τα έγγραφά μου |  |
|     |            |                  |  |

Εικόνα 3 Συνδεδεμένος χρήστης

Πατώντας επάνω σε αυτό, εμφανίζονται οι επιλογές «Ο λογαριασμός μου» και «Αποσύνδεση» (Εικόνα 4).

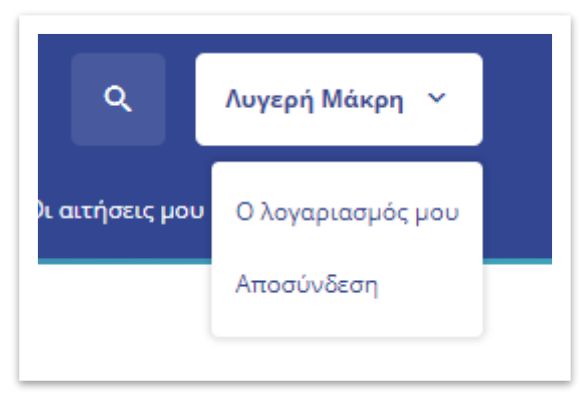

Εικόνα 4 Επιλογές Συνδεδεμένου χρήστη

### Στοιχεία λογαριασμού

Επιλέγοντας το κουμπί το «Ο λογαριασμός μου» εμφανίζεται μία φόρμα με τα προσωπικά στοιχεία του χρήστη (Εικόνα 5).

|                 | 0                      | λογαριασμός μου         |                    |   |
|-----------------|------------------------|-------------------------|--------------------|---|
| 💄 Στοιχεία χρήσ | στη                    |                         |                    |   |
|                 |                        |                         |                    |   |
| Όνομα           | Λυγερή                 | Διεύθυνση               | Λεωφόρος Μυλωνά 34 |   |
| Επίθετο         | Μάκρη                  | Т.К.                    | 40587              |   |
| Όνομα πατρός    | Αγαθόνικος             | Περιοχή                 | Μονεμβασιά         |   |
| Όνομα μητρός    | Απολλωνία              | Νομός                   | Λακωνίας           | ~ |
| Email           | politis@docutracks.eu  | Τηλέφωνο                | 2873094332         |   |
| Όνομα χρήστη    | politis                | Κινητό                  | 6969696969         |   |
| А.Ф.М.          | 068933130              |                         |                    |   |
| Έτος γέννησης   | 1976                   |                         |                    |   |
|                 |                        |                         |                    |   |
|                 |                        | Αποθήκευση<br>στοιχείων |                    |   |
|                 |                        |                         |                    |   |
| 🔗 Τρόποι σύνδ   | εσης                   |                         |                    |   |
|                 |                        |                         |                    |   |
| Ē               | ÂC C                   |                         |                    |   |
| Σύνδεση με τοπι | κό Σύνδεση με Taxisnet |                         |                    |   |

Εικόνα 5 Λογαριασμός χρήστη

Τα πεδία **«Όνομα», «Επίθετο», «Όνομα πατρός», «Όνομα μητρός», «Email», «Όνομα χρήστη»,** «**Α.Φ.Μ.», «Έτος γέννησης»**, δεν είναι παραμετροποιήσιμα, καθώς έχουν επιβεβαιωθεί κατά την εγγραφή του στο σύστημα.

Τα πεδία της «**Διεύθυνσης»**, «**Τ.Κ.»**, «**Περιοχή**», «**Νομός»**, «**Τηλέφωνο»**, «**Κινητό»** είναι παραμετροποιήσιμα. Ο χρήστης μπορεί να αλλάξει οποιαδήποτε στιγμή τα στοιχεία αυτά και να επιβεβαιώσει τις αλλαγές πατώντας στο κουμπί «**Αποθήκευση στοιχείων**».

### Αποσύνδεση

Εάν ο χρήστης επιλέξει την «Αποσύνδεση» μεταφέρεται ξανά στην αρχική σελίδα των αιτήσεων.

# 2. Αίτηση

### Νέα αίτηση

Υπάρχουν 2 τρόποι δημιουργίας νέας αίτησης.

- Αρχική σελίδα > Περιήγηση στο μενού κατηγοριών > Επιλογή της σχετικής κατηγορίας > Επιλογή συγκεκριμένης αίτησης (Εικόνα 6)

- Αρχική σελίδα > Επιλογή του κουμπιού «Οι αιτήσεις μου» > «Νέα αίτηση» > Επιλογή της σχετικής κατηγορίας από το αριστερό μενού > Επιλογή συγκεκριμένης αίτησης (Εικόνα 6)

| Αρχική > Αιτήσεις           |                                                                                          |
|-----------------------------|------------------------------------------------------------------------------------------|
| Αιτήσεις                    | Αιτήσεις                                                                                 |
| Αναφορές - Αιτήματα δημοτών | Στη λίστα παρακάτω μπορείτε να δείτε τις υπηρεσίες που αφορούν την επιλεγμένη κατηγορία. |
|                             | Αίτηση με λήψη κωδικού πληρωμής ΔΙΑΣ                                                     |
|                             | Γενική αίτηση                                                                            |
|                             |                                                                                          |

Εικόνα 6 Μενού αιτήσεων

Για να υποβάλλει ο χρήστης μία αίτηση ακολουθεί τα παρακάτω βήματα:

- 1. Επιλέγει την επιθυμητή αίτηση.
- Η φόρμα της αίτησης εμφανίζεται με ορισμένα πεδία προ συμπληρωμένα, π.χ. όνομα, επώνυμο, τα οποία είναι πιθανό να μην αλλάζουν αφού είναι επιβεβαιωμένα. (Εικόνα 7)

| 7poc; *                                       |   | Επισυναπτόμενα Έγγραφα         |             |
|-----------------------------------------------|---|--------------------------------|-------------|
|                                               | ~ |                                |             |
| πώνυμο *                                      |   |                                | Επιλέξτε 🗖  |
| Μάκρη                                         |   | Πιστοποιητικό οικογενειακής κα | ιτάστασης * |
| Ονομα *                                       |   |                                |             |
| Λυγερή                                        |   |                                | Επιλέξτε 🛅  |
| Τατρώνυμο *                                   |   |                                |             |
|                                               |   |                                |             |
| ζιν. τηλέφωνο *                               |   |                                |             |
|                                               |   |                                |             |
| λ.Φ.Μ.*                                       |   |                                |             |
| 068933130                                     |   |                                |             |
| s-mail *                                      |   |                                |             |
| politis@docutracks.eu                         |   |                                |             |
| Σ/νση Κατοικίας *                             |   |                                |             |
|                                               |   |                                |             |
| Ταρακαλώ να κάνετε δεκτή την αίτηση μου για * |   |                                |             |
|                                               |   |                                |             |
|                                               |   |                                |             |

Εικόνα 7 Παράδειγμα αίτησης

- Επιλέγει το τμήμα που επιθυμεί να σταλεί η αίτηση, από ένα dropdown menu, όπου εμφανίζονται τα διαθέσιμα τμήματα.
- 4. Συμπληρώνει τα προσωπικά του στοιχεία.
- 5. Συμπληρώνει τα στοιχεία που απαιτεί η κάθε αίτηση (Εικόνα 8).

| 1poç: *                                            | Επισυναπτόμενα Έγγραφα                   |
|----------------------------------------------------|------------------------------------------|
| Κεντρικό Πρωτόκολλο                                | ~                                        |
| πώνυμο *                                           | Επιλάξτε 🛅                               |
| Μάκρη                                              | Πιστοποιητικό οικογενειακής κατάστασης * |
| * adore                                            |                                          |
| Λυγερή                                             | Επιλέξτε 🗖                               |
| Ιατρώνυμο *                                        |                                          |
| Αγαθόνικος                                         |                                          |
| ίιν. τηλέφωνο *                                    |                                          |
| 69696969                                           |                                          |
| L.Φ.M. *                                           |                                          |
| 068933130                                          |                                          |
| -mail *                                            |                                          |
| politis@docutracks.eu                              |                                          |
| υνση Κατοικίας *                                   |                                          |
| Λεωφόρος Μυλωνά 34                                 |                                          |
| Ιαρακαλώ να κάνετε δεκτή την αίτηση μου για *      | \                                        |
| Εδώ συμπληρώνει ο πολίτης το κείμενο που επιθυμεί. |                                          |
|                                                    |                                          |

Εικόνα 8 Παράδειγμα αίτησης 2

6. Επισυνάπτει τα δικαιολογητικά που απαιτούνται. (τα υποχρεωτικά δικαιολογητικά επισημαίνονται με αστερίσκο **(\*)**) (Εικόνα 9).

| 👝 🔔 Ψηφιακό Κέντρ                                    | 0                                                                           |
|------------------------------------------------------|-----------------------------------------------------------------------------|
| Επιλέξτε αρχείο από τη θ                             | υρίδα                                                                       |
| ιυπος Αρχειου                                        | υνομα Αρχειου                                                               |
| Δικαιολογητικό Α<br>13/10/2021 07:02:36              | Lorem Ipsum - All the facts - Lipsum generator.pdf                          |
| Δίπλωμα Οδήγησης<br>14/10/2021 07:20:47              | drivers_licence.jpg                                                         |
| Δελτίο Αστυνομικής Ταυτότητας<br>14/10/2021 07:21:51 | ld.jpg                                                                      |
| Πιστοποιητικό Οικογενειακής Κατάστασης               | nistonoiitiko-nikogeneiakis-katastasis 1. Images.odf                        |
| Ανεβάστε αρχείο από τη σ                             | συσκευή σας                                                                 |
| Σύρετε :                                             | ένα αρχείο μέσα σε αυτό το πλαίσιο ή <u>πατήστε εδώ</u> για να το επιλεξετε |
| L                                                    |                                                                             |

Εικόνα 9 Ανέβασμα δικαιολογητικών

Μόλις ολοκληρωθεί η μεταφόρτωση του αρχείου εμφανίζεται κάτω από το όνομα του αντίστοιχου δικαιολογητικού, όπως στην Εικόνα 10.

| στοποιητικό οικογενειακής κατάστασης                    | * |
|---------------------------------------------------------|---|
| pistopoiitiko-oikogeneiakis-<br>katastasis_1_Images.pdf | × |
|                                                         |   |

Εικόνα 10 Δικαιολογητικό

- 7. Επιλέγει το κουμπί κάτω δεξιά που φέρει το όνομα «Επόμενο» ή «Προεπισκόπηση» (Εικόνα
   8).
- Μεταφέρεται στη σελίδα της προεπισκόπησης της αίτησης με το σύνολο τη πληροφορίας που έχει συμπληρώσει (Εικόνα 11).

| Προς:                                       | Κεντρικό Πρωτόκολλο                                          |  |
|---------------------------------------------|--------------------------------------------------------------|--|
| Επώνυμο                                     | Μάκρη                                                        |  |
| Ονομα                                       | Λυγερή                                                       |  |
| Πατρώνυμο                                   | Αγαθόνικος                                                   |  |
| Κιν. τηλέφωνο                               | 69696969                                                     |  |
| Α.Φ.Μ.                                      | 068933130                                                    |  |
| e-mail                                      | politis@docutracks.eu                                        |  |
| Δ/νση Κατοικίας                             | Λεωφόρος Μυλωνά 34                                           |  |
| Παρακαλώ να κάνετε δεκτή την αίτηση μου για | test test                                                    |  |
| Πιστοποιητικό οικογενειακής κατάστασης      | pistopoiitiko-oikogenelakis-katastasis_1_Images.pdf (808 KB) |  |

Εικόνα 11 Προεπισκόπηση αίτησης

- Επιλέγει είτε «Υποβολή» (κάτω δεξιά), για υποβολή της αίτησης είτε «Προσωρινή αποθήκευση» (κάτω αριστερά).
  - a. Η προσωρινή αποθήκευση δίνει τη δυνατότητα στον χρήστη να αποθηκεύει στον λογαριασμό του μία αίτηση, την οποία μπορεί να ολοκληρώσει αργότερα.
     Η αίτηση μπορεί να εντοπιστεί οποιαδήποτε στιγμή στο μενού «Οι αιτήσεις μου».
     Οι προσωρινές αιτήσεις σημειώνονται με την ένδειξη «Αποθηκεύτηκε».
- 10. Εμφανίζεται το μήνυμα επιτυχούς υποβολής (Εικόνα 12).

| Το αίτημα σας υποβλήθηκε επιτυχώς                                                                        |
|----------------------------------------------------------------------------------------------------|
| Για να ενημερωθείτε για τον Μοναδικό Αριθμό της Αίτησής σας παρακαλούμε μεταβείτε στη σελίδα της αίτησης |
| Δείτε την πορεία της αίτησης σας                                                                         |

Εικόνα 12 Μήνυμα επιτυχούς υποβολής αίτησης

11. Επιλέγοντας το κουμπί «Δείτε την πορεία της αίτησής σας», ο χρήστης μεταφέρεται στην σελίδα που απεικονίζει την πορεία της αίτησης (Εικόνα 13). Όταν η αίτηση λάβει αριθμό πρωτοκόλλου ενημερώνεται η σελίδα (Εικόνα 14).

| Δικαιολογητικά<br>Πιστοποιητικά Οικονευεισκάς           |
|---------------------------------------------------------|
| Δικαιολογητικά<br>Πιστοποιητικά Οικονενειακάς           |
| Πιστοποιητικό Οικονευειακός                             |
|                                                         |
| Κατάστασης                                              |
| pistopoiitiko-oikogeneiakis-<br>katastasis 1 Images.pdf |
|                                                         |
| Αποθήκευση 🛃                                            |
|                                                         |
|                                                         |
|                                                         |
|                                                         |
|                                                         |
|                                                         |

Εικόνα 13 Πορεία Αίτησης

| ρχική 🗧 Οι αιτήσεις μου 🗲 <b>Γενική αίτηση</b>            |                                                                             |
|-----------------------------------------------------------|-----------------------------------------------------------------------------|
| Γενική αίτηση                                             |                                                                             |
|                                                           | Αρχείο                                                                      |
| Η αίτησή σας                                              | Έντυπο αίτησης                                                              |
| πρωτοκολλήθηκε                                            | Αποθηκεύστε το αρχείο στη συσκευή σας                                       |
| Αρ. Πρωτοκόλλου<br><b>921</b>                             | 🖹 2.GeneralRequest.pdf<br>Αποθήκευση 🛓                                      |
| <b>T</b> (                                                | Δικαιολογητικά                                                              |
| <b>Ι υπος υποθεσης</b><br>Γενική αίτηση                   | Πιστοποιητικό Οικογενειακής                                                 |
| <b>Αρ. Πρωτοκόλλου</b>                                    | <b>Κατάστασης</b><br>istopolitiko-oikogeneiakis-<br>katastasis_1_lmages.pdf |
| <b>Ημερ/νία υποβολής</b><br>14/10/2021 14:35:34           | Αποθήκευση 🛓                                                                |
| <ul> <li>Δείτε αναλυτικά το ιστορικό ενεργειών</li> </ul> |                                                                             |

Εικόνα 14 Πρωτοκολλημενη αιτηση

Όπως παρατηρείται στη παραπάνω εικόνα, εμφανίζεται ένα πλαίσιο, όπου αναγράφεται ο αριθμός πρωτοκόλλου μαζί με το μήνυμα «Η αίτησή σας πρωτοκολλήθηκε».

Ο χρήστης έχει τη δυνατότητα, πατώντας «**Αποθήκευση**», να αποθηκεύσει την αίτηση στη συσκευή του.

Το αρχείο αποθηκεύεται με μορφή pdf, με την προσθήκη της στάμπας πρωτοκόλλου με στοιχεία όπως ημερομηνία, πρωτόκολλο κλπ. (Εικόνα 15). Επιπλέον, η αίτηση περιέχει όλα τα στοιχεία που έχει συμπληρώσει προηγουμένως ο χρήστης.

| ΕΛΛΗΝΙΚΗ ΔΗΜΟΚΡΑΤΙΑ Ελλημικόν και Καποδιστριακόν                              | Ονόμα Φορέα 14/10/202<br>Α. Π.: Εισερχ. 92<br>Ημ/νία Αποστολής: 14/10/202 |
|-------------------------------------------------------------------------------|---------------------------------------------------------------------------|
| Γενικ                                                                         | ή Αίτηση                                                                  |
|                                                                               | <b>ΠΡΟΣ:</b> Κεντρικό Πρωτόκολλο του<br>Παν/μίου Αθηνών                   |
| ΑΡΙΘΜΟΣ ΜΗΤΡΩΟΥ:                                                              |                                                                           |
| ΕΠΩΝΥΜΟ: Μάκρη                                                                | Παρακαλώ να κάνετε δεκτή την αίτησή                                       |
| ΟΝΟΜΑ: Λυγερή                                                                 | μου για:                                                                  |
| ΠΑΤΡΩΝΥΜΟ: Αγαθόνικος                                                         | test test                                                                 |
|                                                                               |                                                                           |
| AΦM: 068933130                                                                |                                                                           |
| ΑΦΜ: 068933130<br>Δ/ΝΣΗ ΚΑΤΟΙΚΙΑΣ: Λεωφόρος Μυλωνά 34                         |                                                                           |
| ΑΦΜ: 068933130<br>Δ/ΝΣΗ ΚΑΤΟΙΚΙΑΣ: Λεωφόρος Μυλωνά 34<br>ΤΗΛΕΦΩΝΟ: 6969696969 |                                                                           |

Εικόνα 15 Συμπληρωμένη αίτηση

## Οι αιτήσεις μου

Όταν ο χρήστης είναι συνδεδεμένος έχει τις επιλογές «Οι αιτήσεις μου» και «Τα έγγραφά μου» (βλ. παράγραφο 2.5).

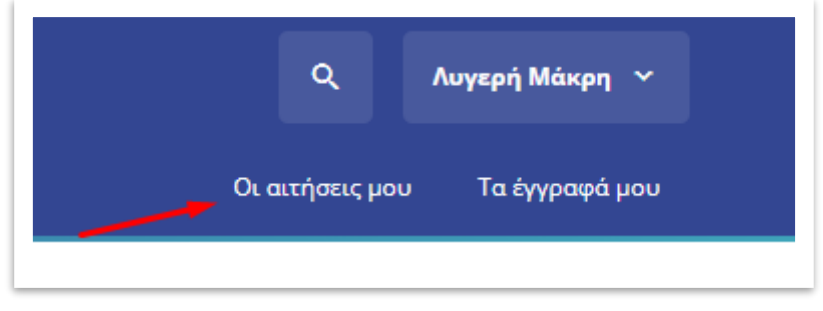

Εικόνα 16 Κουμπί "Οι αιτήσεις μου"

Επιλέγοντας το κουμπί «**Οι αιτήσεις μου**», ο χρήστης μεταφέρεται στη σελίδα που φαίνεται στην Εικόνα 25. Στη κατηγορία «**Οι αιτήσεις μου**» ο χρήστης έχει τη δυνατότητα να δει τις αιτήσεις του καθώς και να καταχωρήσει νέα αίτηση, με το κουμπί στα δεξιά.

|               |                            |                                                            |                                                                                                    | +                                                                                                    | Νέα Αίτηση                                                                                                    |
|---------------|----------------------------|------------------------------------------------------------|----------------------------------------------------------------------------------------------------|----------------------------------------------------------------------------------------------------|----------------------------------------------------------------------------------------------------|
|               | Τύ                         | πος υπόθεσης                                               |                                                                                                    |                                                                                                    |                                                                                                    |
|               | ~                          | Όλοι οι τύποι υπά                                          | θεσης                                                                                                    |                                                                                                    | `                                                                                                    |
|               |                            |                                                            |                                                                                                    |                                                                                                    |                                                                                                    |
| <b>No.</b> \$ | Ημ/νία<br>Υποβολής         | Κατάσταση                                                  |                                                                                                    | Λήψη<br>Εντύπου<br>Αίτησης                                                                                                    | Διαγραφή                                                                                                    |
| Δεν υπ        | άρχουν δεδομέν             | α στον πίνακα                                              |                                                                                                    |                                                                                                    |                                                                                                    |
|               |                            |                                                            |                                                                                                    |                                                                                                    |                                                                                                    |
| \$            | \$ <b>Νο.</b> \$<br>Δεν υπ | Τύ<br>• Νο. • Ημ/νία<br>Υποβολής •<br>Δεν υπάρχουν δεδομέν | Τύπος υπόθεσης<br>· Όλοι οι τύποι υπό<br>• Νο. • Ημ/νία<br>Υποβολής • Κατάσταση<br>Δεν υπάρχουν δεδομένα στον πίνακα | Τύπος υπόθεσης<br><ul> <li>Όλοι οι τύποι υπόθεσης</li> <li>Νο. Ημ/νία<br/>Υποβολής Κατάσταση Ημ/νία<br/>Ενημέρωσης</li> </ul> | +<br>Τύπος υπόθεσης<br>Όλοι οι τύποι υπόθεσης<br>Νο. Ημ/νία Ημ/νία Κατάσταση Ημ/νία Ημ/νία Κυτάσταση<br>Δεν υπάρχουν δεδομένα στον πίνακα |

Εικόνα 17 Καρτέλα "Οι αιτήσεις μου"

Στην εικόνα 25 φαίνεται το ιστορικό έπειτα από την υποβολή τριών αιτήσεων από τον χρήστη.

| Οι αι     | τήσεις μου                           |            |                    |                  |                      | +    | Νέα αίτηση |
|-----------|--------------------------------------|------------|--------------------|------------------|----------------------|------|------------|
| Κατάστασ  | n                                    |            | Τύπος υπό          | θεσης            |                      |      |            |
| Όλες οι ι | καταστάσεις                          |            | Όλοι οι τ          | τύποι υπόθεσης   |                      |      |            |
|           |                                      |            |                    |                  |                      |      |            |
| A/A<br>†↓ | Τίτλος                               | <b>No.</b> | Ημ/νία<br>Υποβολής | <b>Κατάσταση</b> | Ημ/νία<br>Ενημέρωσης | Λήψη | Διαγραφή   |
| 1         | Αίτηση με λήψη κωδικού πληρωμής ΔΙΑΣ | 928        | 15/10/2021         | Πρωτοκολλήθηκε   | 15/10/2021           | ¥    |            |
| 2         | Αίτηση με λήψη κωδικού πληρωμής ΔΙΑΣ | 927        | 15/10/2021         | Πρωτοκολλήθηκε   | 15/10/2021           | Ŧ    |            |
| 3         | Γενική αίτηση                        | 926        | 15/10/2021         | Πρωτοκολλήθηκε   | 15/10/2021           | ¥    |            |

Εικόνα 18 Καρτέλα οι αιτήσεις μου

Υπάρχουν δύο φίλτρα για την προσαρμοσμένη προβολή των αιτήσεων του χρηστη. Επιλέγοντας το «Όλες οι καταστάσεις» δίνονται οι εξής επιλογές:

- 1. Όλες οι καταστάσεις
- 2. Χρεώθηκε
- 3. Πρωτοκολλήθηκε
- 4. Έλαβε Μοναδικό Αριθμό
- 5. Απαντήθηκε
- 6. Αποθηκεύτηκε
- 7. Καταχωρήθηκε

Μέσω αυτού του φίλτρου δίνεται η δυνατότητα στον χρήστη να προβάλει τις αιτήσεις που βρίσκονται σε μία συγκεκριμένη κατάσταση (Εικόνα 26).

| Οι αιτήσεις μου                                     | <b>+</b> Νέα Αίτηση                                   |
|-----------------------------------------------------|-------------------------------------------------------|
| Κατάσταση                                           | Τύπος υπόθεσης                                        |
| Όλες οι καταστάσεις 🗸 🗸                             | Όλοι οι τύποι υπόθεσης                                |
| Όλες οι καταστάσεις<br>Χρεώθηκε<br>Γου το καλλάθους |                                                       |
| Έλαβε Μοναδικό Αριθμό<br>Άπαντήθηκε<br>Αποθηκεύτηκε | Λήψη<br>Ημ/νία Εντύπου Διαγραφή<br>Ενημέρωσης Αίτησης |

Εικόνα 19 Αναζήτηση αιτήσεων βάσει κατάστασης

Επιλέγοντας «**Τύπος υπόθεσης**», ο χρήστης έχει τη δυνατότητα, εκτός του «**Όλοι οι τύποι υπόθεσης**», να αναζητήσει τις αιτήσεις του βάσει ενός συγκεκριμένου τύπου υπόθεσης. Οι δύο τρόποι αναζήτησης μπορούν να λειτουργήσουν συνδυαστικά για την προβολή περισσότερο εξειδικευμένων αποτελεσμάτων.

## Τα έγγραφά μου

Στο πάνω δεξί μέρος της σελίδας βρίσκεται το κουμπί «Τα έγγραφά μου» (Εικόνα 23). Στο μενού αυτό, ο χρήστης έχει τη δυνατότητα, επιλέγοντας το κουμπί «Προσθήκη» να μεταφορτώσει προσωπικά του έγγραφα όπως, για παράδειγμα, την ταυτότητά του, πιστοποιητικό οικογενειακής κατάστασης, κλπ και γενικότερα έγγραφα που μπορεί να ζητηθούν κατά την υποβολή μίας αίτησης, ώστε να τα χρησιμοποιήσει οποιαδήποτε στιγμή.

| Τα έγγραφά μο                               | U                 |           |         |          |
|---------------------------------------------|-------------------|-----------|---------|----------|
| Τύπος αρχείο                                | 🕴 Όνομα αρχείου   | 🔹 Μέγεθος | Λήψη    | Διαγραφή |
| Αντίγραφο Ταυτότητας<br>13/10/2021 16:30:16 | Test eggrafo.docx | 12 KB     | ¥       | ÷.       |
| Αριθμός εγγράφων ανά σελίδ                  | ša: 10 🗸          |           | 1-1 από | 1        |

Εικόνα 20 Καρτέλα "Τα έγγραφά μου"

Αρχικά η θυρίδα είναι κενή, και ο χρήστης έχει τη δυνατότητα να προσθέσει οποιοδήποτε έγγραφο. Στο παράδειγμα που φαίνεται στην εικόνα 27, έχει προστεθεί ένα έγγραφο. Για να μεταφορτώσει έγγραφα, ο χρήστης επιλέγει στα δεξιά το κουμπί με την ένδειξη «**Προσθήκη**» (Εικόνα 28).

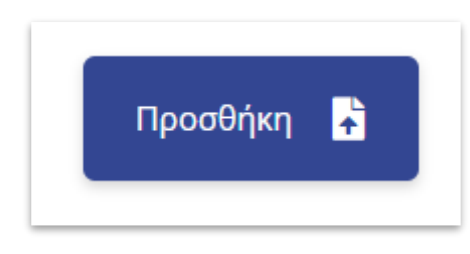

Εικόνα 21 Κουμπί Προσθήκη

Εκεί δίνονται δύο επιλογές, είτε να σύρει ο χρήστης το επιλεγμένο έγγραφο, είτε να επιλέξει το κουμπί «**πατήστε εδώ**» ώστε να επιλέξει από τον υπολογιστή του έγγραφο (Εικόνα 30). Επιπλέον μπορεί να μετονομάσει το έγγραφο αυτό για να το ξεχωρίζει εύκολα ανάμεσα σε άλλα που πιθανώς να ανεβάσει.

| Είδος εγγράφου *          |      |
|---------------------------|------|
| π.χ. Αντίγραφο Ταυτότητας |      |
|                           | <br> |
|                           |      |

Εικόνα 22 Προσθήκη εγγράφου

Επιλέγοντας προσθήκη, εμφανίζεται στην κατηγορία «**Τα έγγραφα μου**» το αρχείο που μόλις ανέβηκε, με το όνομα που δόθηκε. Οι επιλογές που δίνονται είναι «**Λήψη**» για αποθήκευση στον υπολογιστή του χρήστη και «**Διαγραφή**» για τη διαγραφή από τα έγγραφά του (Εικόνα 30).

| Τύπος Αρχείου                                           | <b>Όνομα Αρχείου</b>                                  | <b>Μέγεθο</b><br>↑↓ | ς Λήψη    | Διαγραφή |
|---------------------------------------------------------|-------------------------------------------------------|---------------------|-----------|----------|
| Δελτίο Αστυνομικής<br>Ταυτότητας<br>14/10/2021 07:21:51 | ld.jpg                                                | 14 KB               | ¥         | Î        |
| Δίπλωμα Οδήγησης<br>14/10/2021 07:20:47                 | drivers_licence.jpg                                   | 83 KB               | *         | Î        |
| Δικαιολογητικό Α<br>13/10/2021 07:02:36                 | Lorem Ipsum - All the facts - Lipsum<br>generator.pdf | 227 KB              | *         | Ť        |
| Αριθμός εγγράφων ανά σελί                               | δα: 10 🗸                                              |                     | 1-3 από 3 |          |

Εικόνα 23 Έγγραφά χρήστη